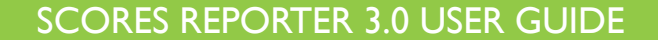

How do I create an external assessment report?

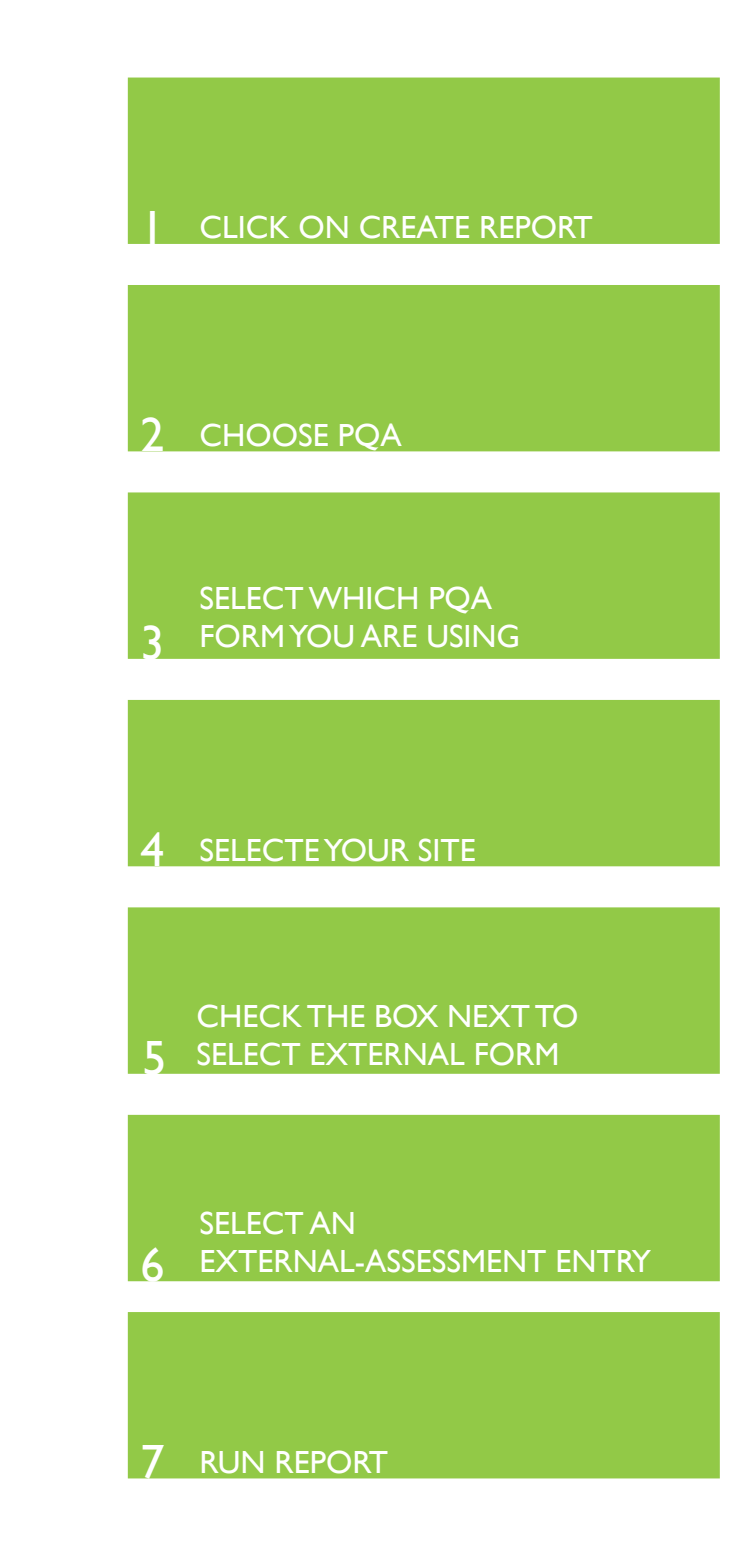

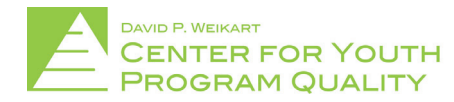

Help Desk: scoresreporter@cypq.org

External assessment reports are useful for anyone who would like to check the results of external assessments conducted at their site in order to improve, as well as develop recommendations on effective ways to advance their program.

**NOTE:** You will only be able to run reports for forms that have already been submitted.

From the CYPQ homepage (depicted below), click the 'Create Report' tile (circled in red below) located in the top right of the tile cluster.

## Welcome to the Scores ReporterImage: Descent reportImage: Descent reportNew EntryImage: Descent reportImage: Descent reportImage: Descent repor

2. On the next page click on the 'PQA' tile (circled in red below).

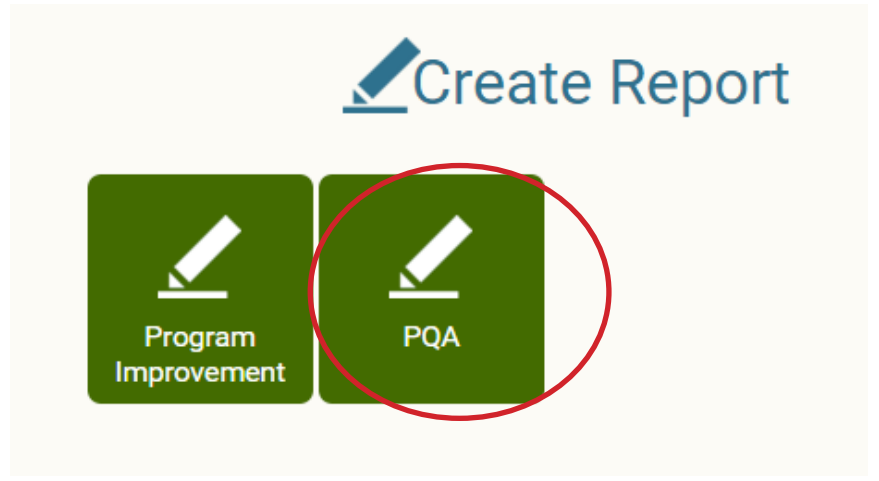

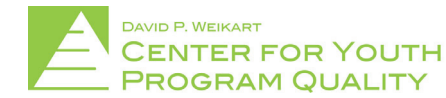

From there you must select what type of PQA form was being used (e.g. Youth PQA, School-Age PQA, etc.).

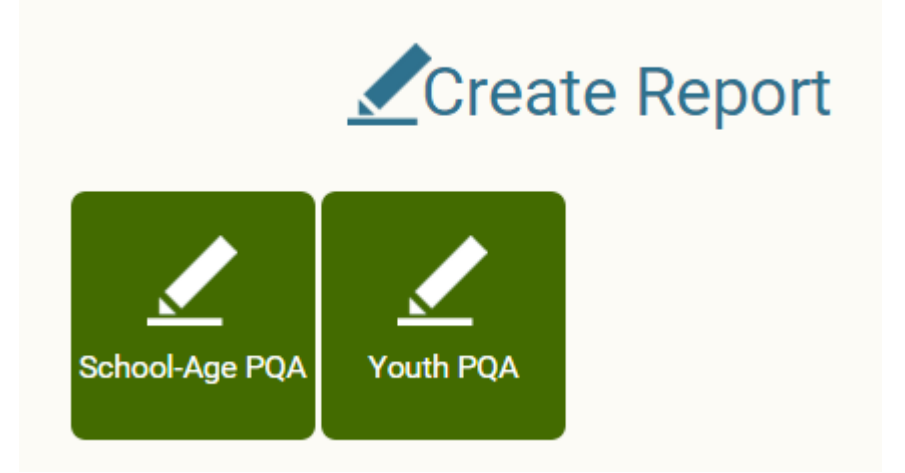

4. Once the form type is selected, select the site for which you are interested in creating a report for by clicking the site name (example circled below in red).

NOTE: Most users will only have the option of choosing their particular site on this menu. If you don't see the name of your site in this menu please contact the CYPQ Portal helpdesk at <u>scoresreporter@cypq.org.</u>

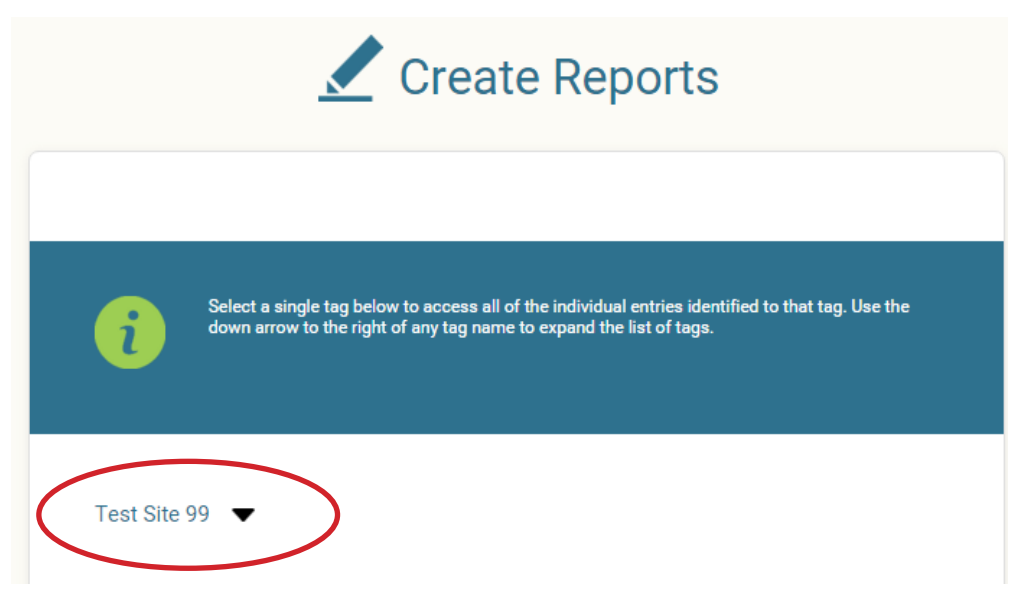

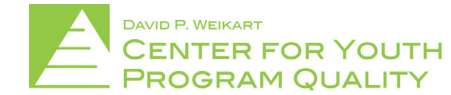

## SCORES REPORTER 3.0 USER GUIDE

5. From there, check the box to the left of 'Select External Form' (in red box below).

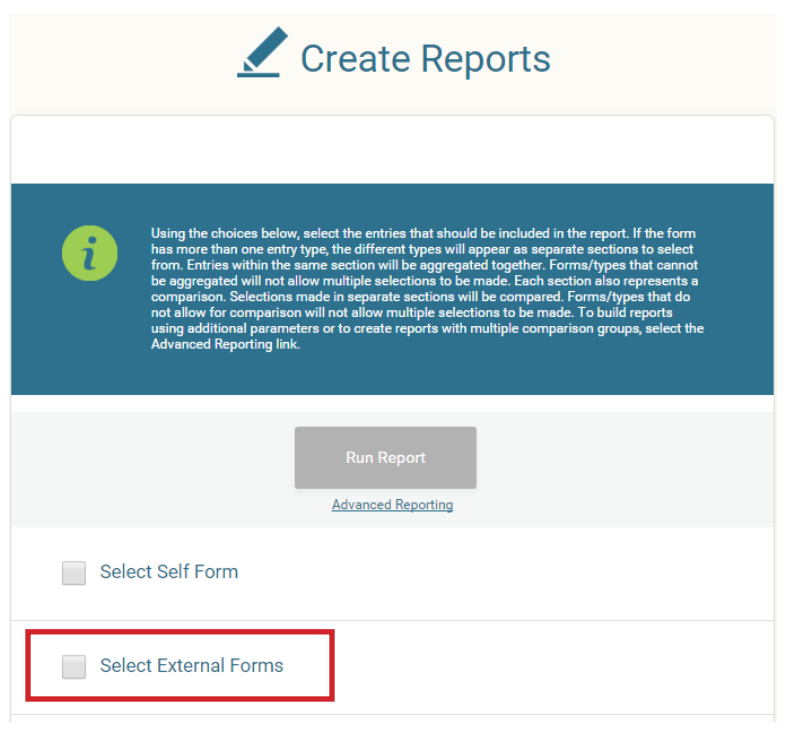

6. This will bring up all available external assessment forms for the selected site. Select the form for which you are interested in running the report (example in red box below).

**NOTE:** If more than one entry is selected within either category (self-forms *or* external forms) the results of those entries will be aggregated (averaged) into a single entry (i.e. if you selected both ID 34437 *and* ID 35007 within the self-form category, the result would be a report that is a single entry made up of the average of those two forms). However if the forms come from different categories (i.e. self forms *and* external forms) then the results will be displayed in a comparative way as opposed to being aggregated. For more advanced features visit the 'Advanced Reporting' page located below the 'Run Report' button.

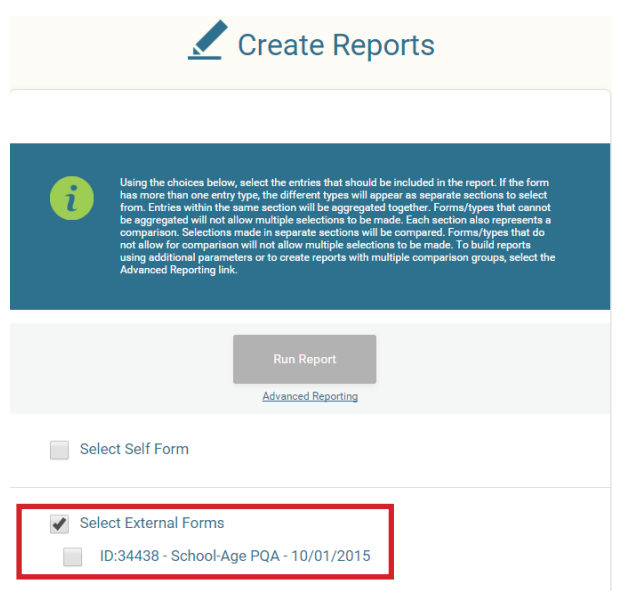

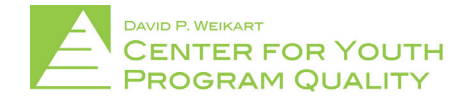

## SCORES REPORTER 3.0 USER GUIDE

7. Once a report has been selected the 'Run Report' button at the top of the page (circled in red below) will turn blue. Click it to process and display the report for the external assessment.

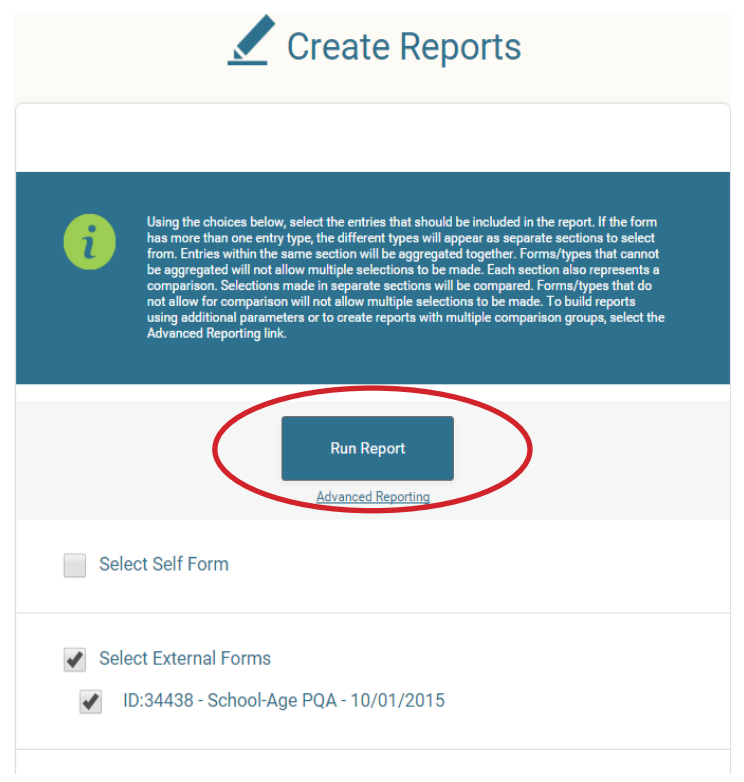

The new report will appear in a new browser tab.

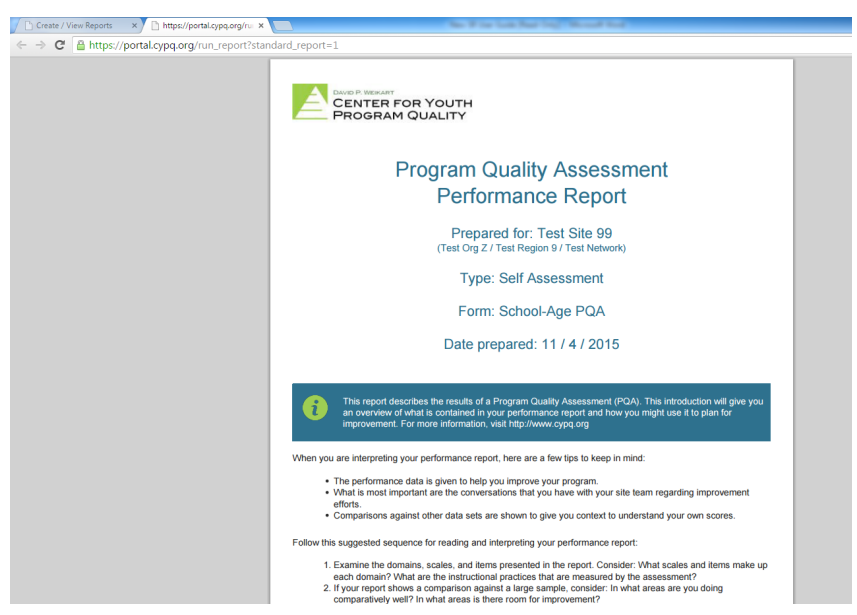

The report is broken down into five main sections. The first section is comprised of the first two pages and provides a guide to report interpretation. The second section will give information regarding overall (domain and scale level) performance both visually and numerically. The third section will give a more detailed (item level) review. The fourth section is where you may review any anecdotes/observations that were made. And the fifth section is a tool to help you develop and enhance your program using the information provided in the report.

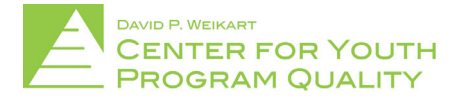